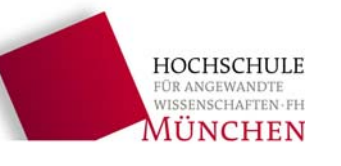

# Michelson-Interferometer (Anleitung MIFAnalyse mit Matlab)

Die Software "MIFAnalyse" dient zur Auswertung von Interferogrammen im Rahmen des PHB4 Praktikumsversuches Michelson-Interferometer (MIF).

- Starten Sie das Programm durch Doppelklick auf das Desktop-Symbol
  "MIFAnalyse". ("IC Capture 2.2" muss vorher geschlossen werden.)
- Geben Sie dann im Start-Dialog die Nummer ihrer Praktikumsgruppe ein. Aus dieser Nummer wird später das Ablageverzeichnis für ihre Messungen generiert.

| 📣 Gruppe  | nnumme | _ 🗆 🗙  |
|-----------|--------|--------|
| Gruppennu | mmer:  |        |
| þ         |        |        |
|           | ок     | Cancel |

# 1 Übersicht

## 1.1 Grundfunktionen

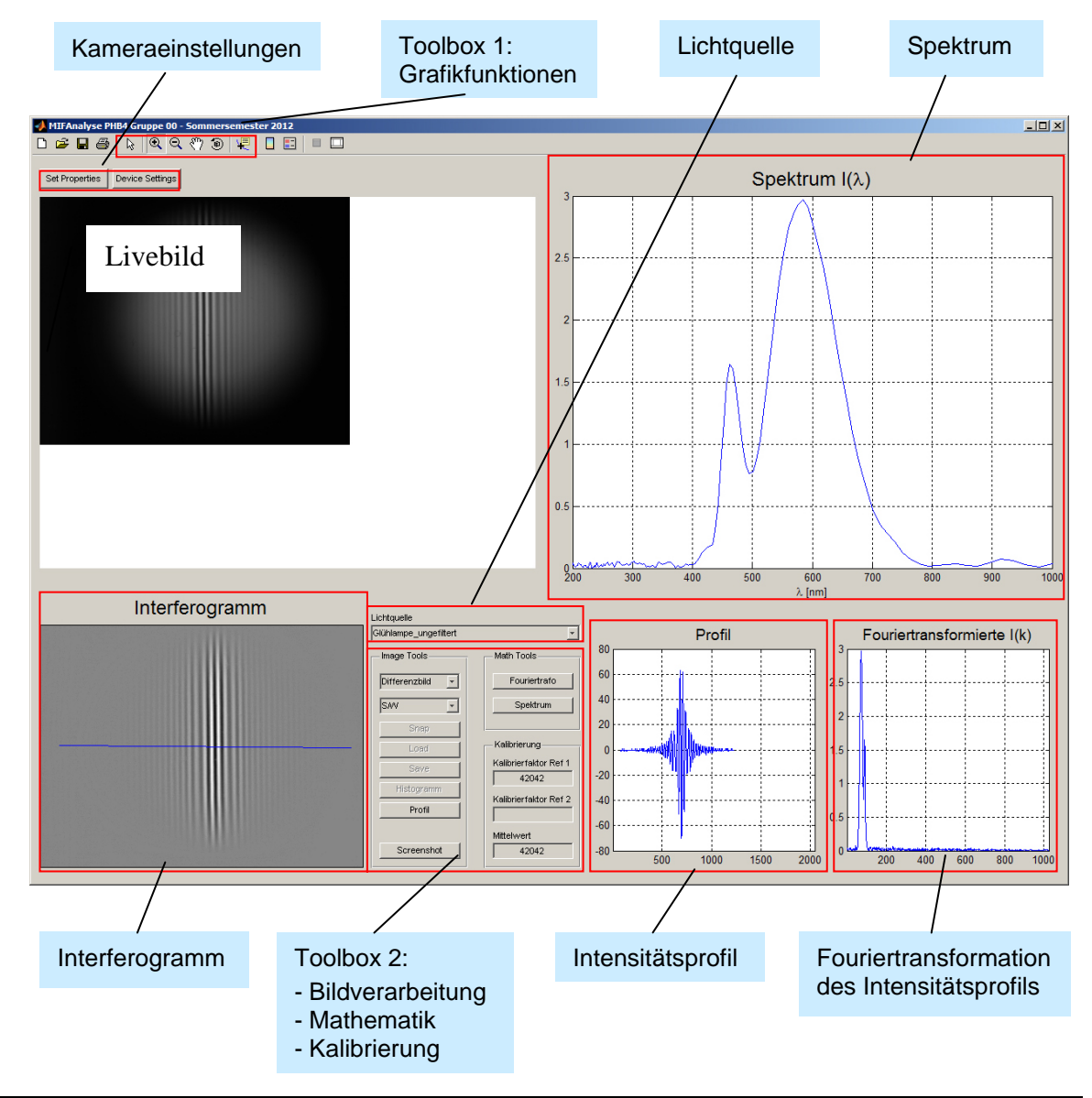

Michelson Interferometer SS2016 (Anleitung Matlab Programm MIFAnalyse)

# **1.2 Vorgehensweise zur Bestimmung des Spektrums einer Lichtquelle**

- (1.3) Livebild einstellen, Kamera justieren
- (2) evtl. Kameraeinstellungen optimieren
- (3.1) Lichtquelle auswählen
- (3.2) Interferogramm von Livebild übernehmen ("Snap" in Image Tools, Toolbox 2)
- (3.3) S/W-Darstellung auswählen (Image Tools, Toolbox 2)
- (3.4) Intensitäts-Histogramm erstellen ("Profil" in Image Tools, Toolbox 2)
- (3.5) Interferometer von Weißlichtposition weg justieren, auf "Untergrund" wechseln (Image Tools, Toolbox 2) und Interferogramm aufnehmen
- (3.6) Auf "Differenzbild" (Image Tools, Toolbox 2) wechseln und Profil erstellen
- (3.7) Hg-Lampe mit grünem Interferenzfilter aufnehmen
- (3.8) Fouriertransformierte berechnen (Math Tools, Toolbox 2)
- (3.9) Fouriertransformierte vergrößern und Peaklage ermitteln (dazu Grafiktools Toolbox 1 benutzen)
- (3.10) Peaklage bei Kalibrierung Ref 1 eintragen (Kalibrierung, Toolbox 2)
- (3.11) Differenzbild einstellen (Image Tools, Toolbox 2)
- (3.12) Fouriertransformierte berechnen (Math Tools, Toolbox 2)
- (3.13) Spektrum berechnen (Math Tools, Toolbox 2)
- (3.14) Screenshot erstellen (Image Tools, Toolbox 2)

| 🙏 Hinweis                                                                   |                                      |                             |
|-----------------------------------------------------------------------------|--------------------------------------|-----------------------------|
| ScreenShot wurde unter<br>D:\MIF\Matlab\Interferog<br>L_20110722T123106.jpg | ramme\SS11\Gruppe01\Glüh<br>abgelegt | lampe_ungefiltert_ScreenSho |
|                                                                             | OK                                   |                             |

(3.15) Ablage Interferogramme und Screenshots über Dateidialog durchführen

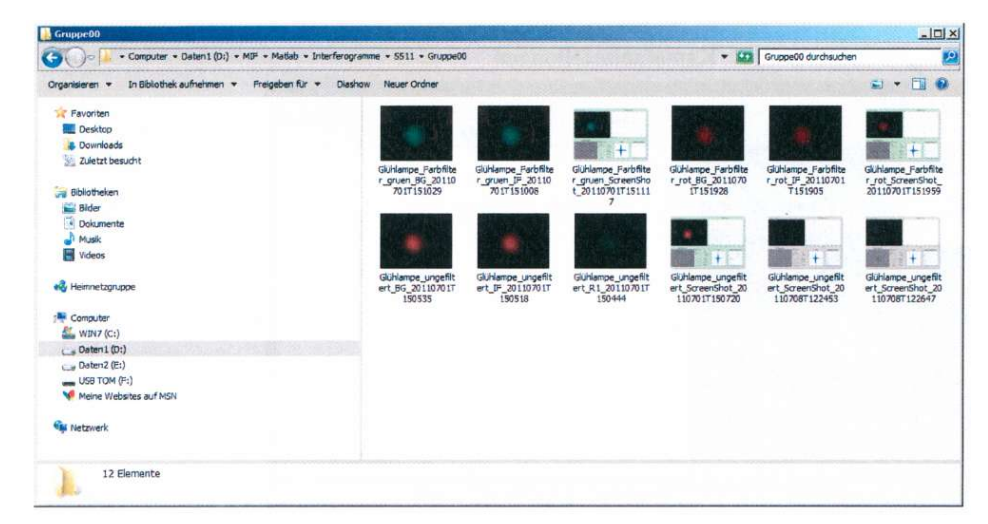

Schritt 3.5 (Untergrundbestimmung) sowie die Schritte 3.7 – 3.10 (Kalibrierung für die Umrechnung von Pixel in Wellenlänge) müssen wiederholt werden, sobald die Spiegeljustierung in irgendeiner Weise verändert wurde.

### 1.3 Programmstart

Start durch Doppelklick auf das Desktop-Symbol 💭 MIFAnalyse

| Nog2<br>Walks       | Segurit Colum<br>Neuroficional Zana<br>Neuroficional Zana<br>Neurophilippi<br>Neurophilippi<br>Neurop | Addar Glues 3 8 6533 Adder Perstanne 8 8 Addar Adder 3<br>Noter Course 3 8 6553 |                          |
|---------------------|----------------------------------------------------------------------------------------------------|---------------------------------------------------------------------------------|--------------------------|
| nam 🧶 🔛 🛃 🛓 🔟 🔮 🔌 🔯 |                                                                                                    |                                                                                 | DE * 😻 0 Fo 🐗 () 20:33 🛤 |

Danach startet die Matlab-Software, in der wiederum das eigentliche Auswerteprogramm abläuft.

Zuerst geben Sie die Nummer ihrer Praktikumsgruppe ein. Aus dieser Nummer wird später das Ablageverzeichnis für ihre Messungen generiert. Diese Nummer erscheint auch in der Kopfleiste der Anwendung.

| 🚽 Grup  | pennumme |        |
|---------|----------|--------|
| Grupper | nummer:  |        |
| p       | r        |        |
|         | ОК       | Cancel |

Dann startet das eigentliche Auswerteprogramm. Alle Funktionalitäten wurden in einer einzigen Benutzeroberfläche zusammengefaßt (siehe auch Seite 1)

| perfes Device Sellings Kamera-E   | Einstellungen       | 1                      |        | Spektru | im l(λ)             |                  |
|-----------------------------------|---------------------|------------------------|--------|---------|---------------------|------------------|
|                                   |                     | 0.9                    |        |         |                     |                  |
|                                   | 3                   | 0.8                    |        |         |                     |                  |
|                                   |                     | 0.7                    |        |         |                     |                  |
|                                   |                     | 0.1                    |        | berec   | hnetes              |                  |
|                                   |                     | 0.6                    |        | Spek    | trum                |                  |
|                                   |                     | 0.5                    | ·····  | 1 1     | 1                   |                  |
| Kamera-                           |                     | 0.4                    |        |         |                     |                  |
| Livebild                          | 4                   | 0.3                    |        |         |                     |                  |
| Sale Street and Bonnie Street, or |                     | 0.2                    |        |         |                     |                  |
|                                   |                     | 0.1                    |        |         |                     |                  |
|                                   |                     | 300                    | 400    | 500 600 | 0 700 8             | 00 900           |
| Interferogramm                    | Into Lichtqu        | elle                   |        | λ. (nr  | n]                  |                  |
|                                   | Günemoz_ungehitert  | · 1                    | Profil |         | Fouriertra          | nsformierte I(k) |
|                                   | Florforogramm • Fou | viertrafo 0.5          |        |         | 0.8                 |                  |
|                                   | Forto - 3           | sektrum                | Schnit | t       | Fou                 | rier-            |
| Interferogramm                    | Losd Kalbrie        | 0.6 ·····              | durch  | -       | <sup>0.6</sup> tran | sformie          |
|                                   | Save Kolbrier       | faktor Ref 1 0.4       | aramm  | -       | 0.4                 |                  |
|                                   | Profil Kalbrier     | tektor Ref 2 0.2 ····· | granni |         | 0.2                 |                  |
|                                   | Screenshot Mittelwe | 0                      |        |         | 0                   |                  |

# 2 Kameraeinstellungen

### 2.1 Set Properties

Hier können Veränderungen am Weißabgleich und bei den Belichtungsparametern vorgenommen werden.

## 2.2 Color (Weißabgleich und Farbverstärkung)

Hier braucht in der Regel nichts verändert werden.

| WhiteBalance   | T Auto     | OnePust | 1     |       |  |
|----------------|------------|---------|-------|-------|--|
| White Balan    | ce Red —   |         | F     | 54 ÷  |  |
| White Balan    | ce Green — | -)      |       | 54 ÷  |  |
| White Balan    | ce Blue —  |         | — J F | 255 ÷ |  |
| Color Enhancem | ent 🔽 Enab | le      |       |       |  |
|                |            |         |       |       |  |

## 2.3 Exposure (Belichtungsparameter)

Bewährte Einstellungen für Gain und Exposure sind 15 bzw. 1/10 sec.

| Gain           | <br> | 15       | Auto |
|----------------|------|----------|------|
| Exposure       | <br> |          | Auto |
| Auto Reference | <br> | 128 ÷    |      |
| Auto Max Value | <br> | 1/10 sec | Auto |
|                |      |          |      |
|                |      |          |      |

## 2.4 Device Settings

Hier können Grundeinstellungen der Kamera vorgenommen werden.

Die Oberfläche ist für eine Kameraauflösung von 2048x1536 und eine Farbtiefe von 24bit ausgelegt.

Bei der Einstellung "Video Format" sollte daher der Eintrag "RGB24(2048x1536 QXGA) ausgewählt sein.

| Device Name          | DFx 61BUC02                                                            | *          |
|----------------------|------------------------------------------------------------------------|------------|
| Serial Number        | 0x34010295                                                             | Properties |
| evice Settings       |                                                                        |            |
| Video Norm           | n/a 💆                                                                  | ]          |
| Video Format         | RGB24 (2048x1536 QXGA)                                                 | -          |
|                      | BY8 (1024x768 XGA)<br>BY8 (2048x1536 QXGA)<br>RGB24 (1024x768 XGA)     |            |
| Frame Rate (FPS)     | RGB24 (2048x1536 QXGA)<br>RGB32 (1024x768 XGA)                         |            |
| Input Channel        | RGB32 (2048x1536 QXGA)<br>Y800 (1024x768 XGA)<br>Y800 (2048x1536 QXGA) |            |
| Filp Video Horizonta | Г                                                                      |            |
| Flip Video Vertical  | Г                                                                      |            |

# 3 Detaillierte Vorgehensweise zur Bestimmung des Spektrums einer Lichtquelle

# 3.1 Lichtquelle auswählen

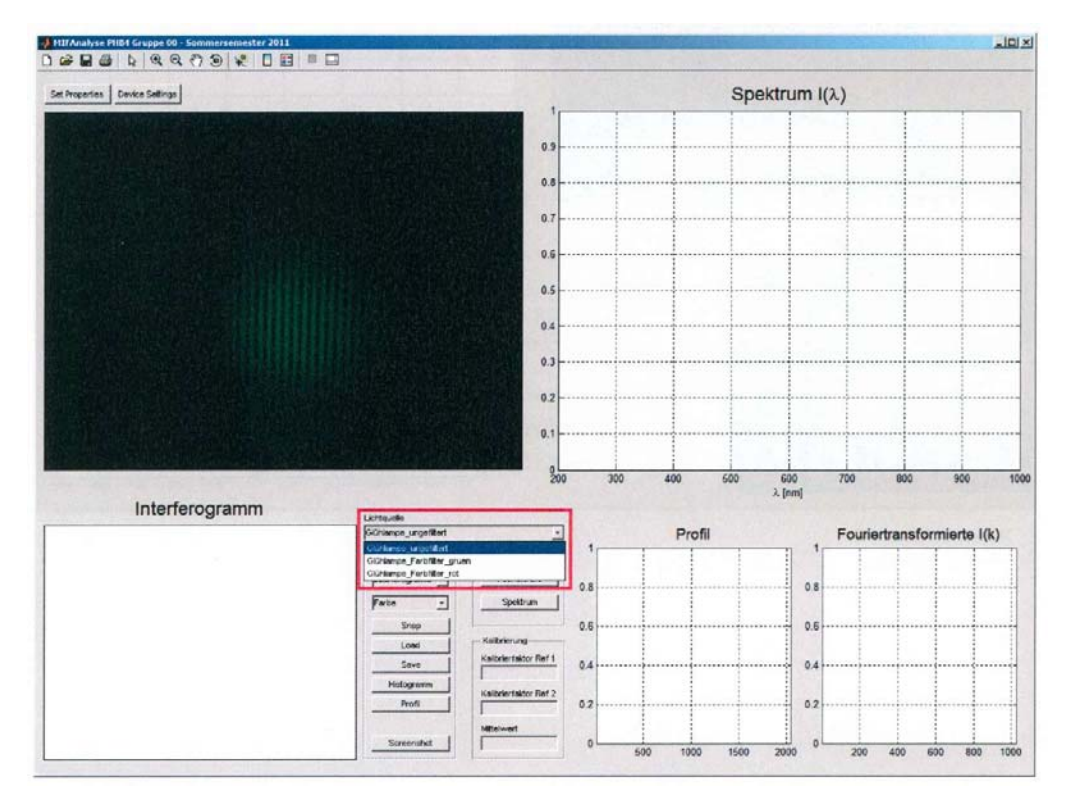

# 3.2 Interferogramm von Livebild übernehmen

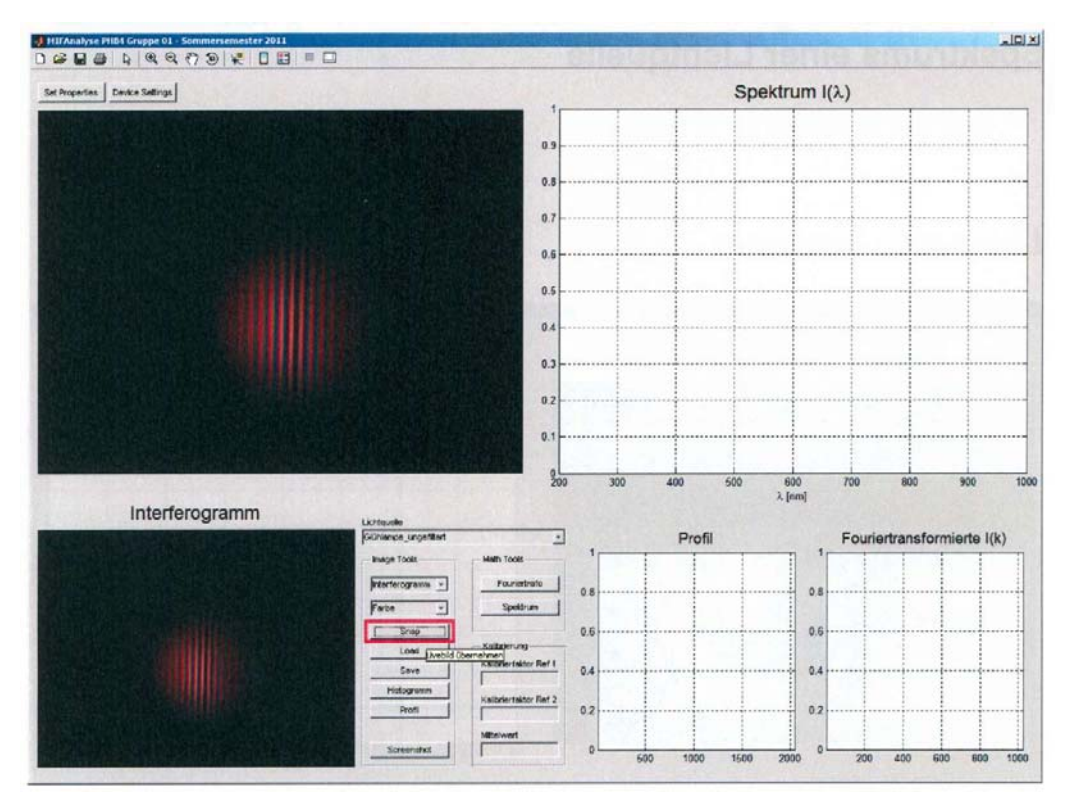

## 3.3 S/W-Darstellung auswählen

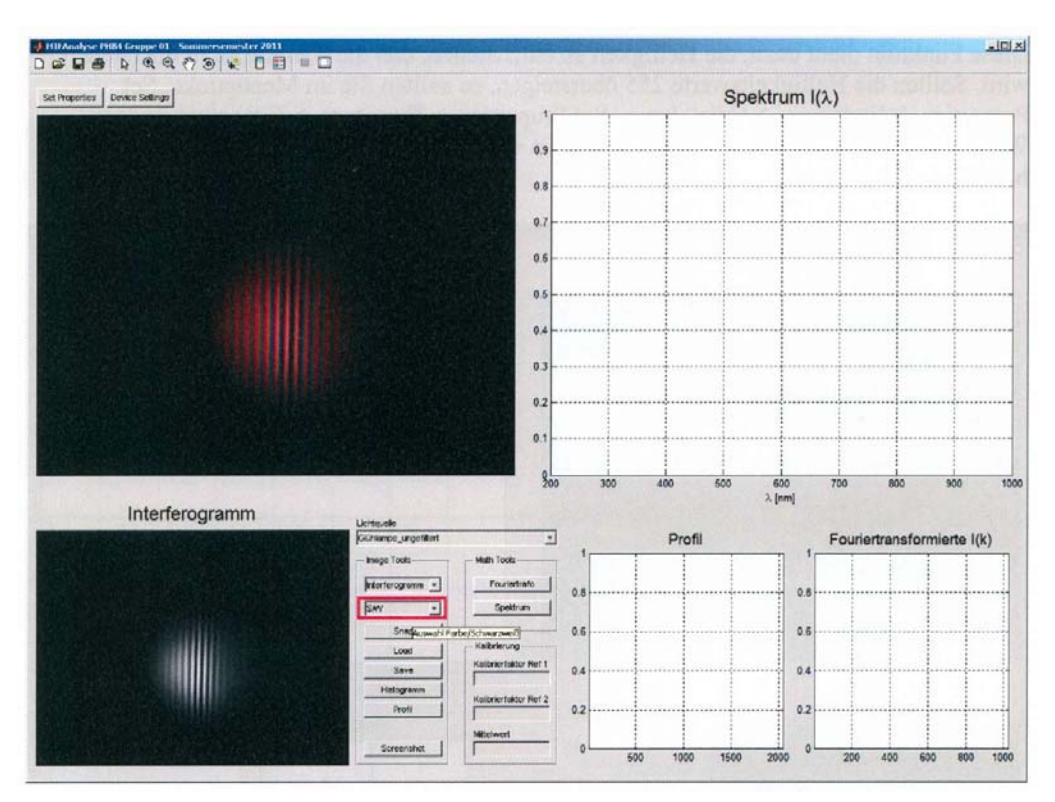

#### 3.4 Intensitäts-Histogramm erstellen

Diese Funktion dient dazu, die Helligkeit so einzustellen, daß die Kamera nicht übersteuert wird. Sollten die Helligkeitswerte 255 übersteigen, so sollten Sie im Menüpunkt "Set Properties -> Exposure -> Gain" bzw. "Set Properties -> Exposure -> Exposure" andere Werte einstellen. Diese Einstellungen müssen während der Spektrumsbestimmung beibehalten werden!

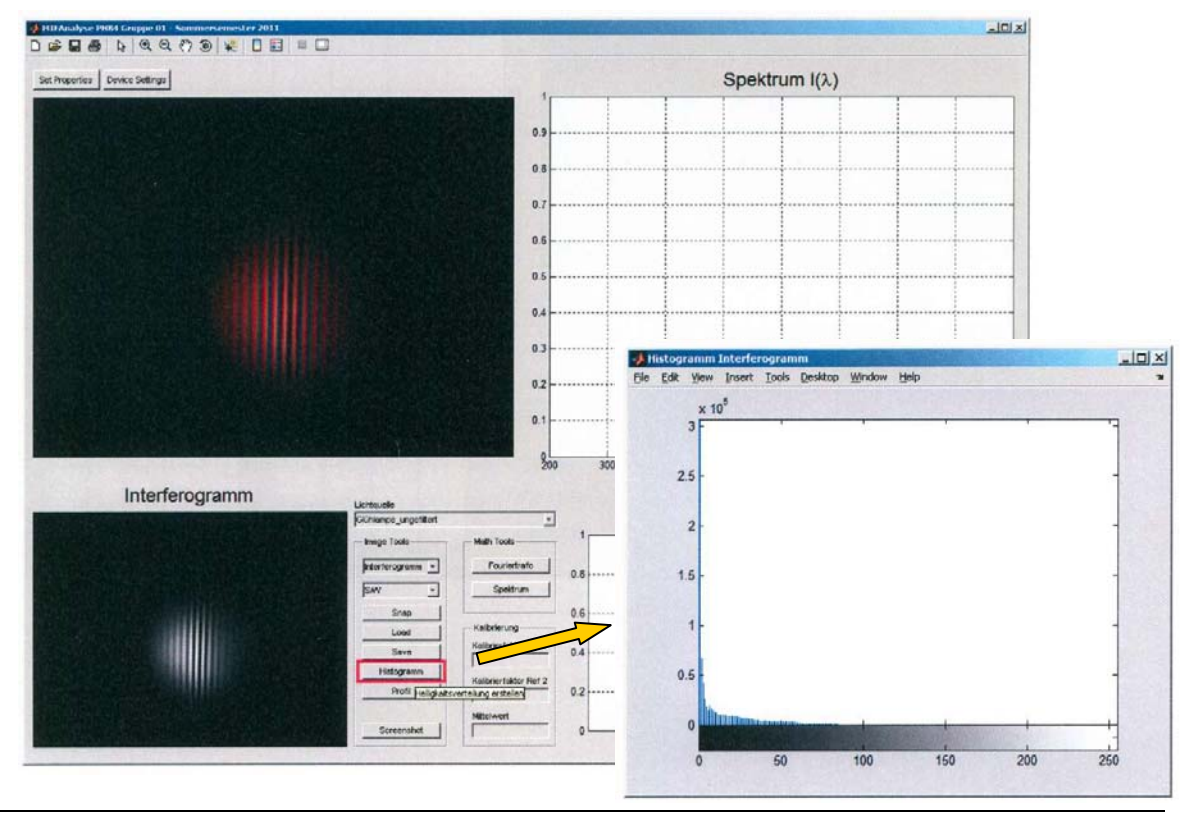

Michelson Interferometer SS2016 (Anleitung Matlab Programm MIFAnalyse)

## 3.5 Untergrund aufnehmen

Interferometer von Weißlichtposition weg justieren, auf "Untergrund" wechseln und Interferogramm aufnehmen.

| HIPAnalyse 19684 Grappe 01 - Kommersemester 2011 |                                   | 1-                    |     |          |      |         |              |                | -10 |
|--------------------------------------------------|-----------------------------------|-----------------------|-----|----------|------|---------|--------------|----------------|-----|
| Set Properties Device Settings                   |                                   |                       |     |          | Spek | trum I( | (λ)          |                |     |
| State Distant                                    |                                   | 1                     |     | 1        |      | 1       |              | 1              |     |
|                                                  |                                   | 0.9                   |     |          |      |         |              |                |     |
|                                                  |                                   | 0.8                   |     |          |      |         |              |                |     |
|                                                  |                                   | 0.7                   |     |          |      |         |              |                |     |
|                                                  |                                   |                       |     |          |      |         |              |                |     |
|                                                  |                                   | 0.6                   |     | 1        | 1    | 1       |              |                |     |
|                                                  |                                   | 0.5 -                 |     |          |      | ···     |              |                |     |
|                                                  |                                   | 0.4 -                 |     |          |      |         |              |                |     |
|                                                  |                                   | 0.3                   |     |          |      |         |              |                |     |
|                                                  |                                   |                       |     |          |      |         |              |                |     |
|                                                  |                                   | 0.2                   |     |          |      |         |              |                |     |
|                                                  |                                   | 0.1                   |     |          |      |         |              |                |     |
|                                                  |                                   | 200                   | 300 | 400      | 600  | 600     | 700 800      | 900            |     |
| Interferogramm                                   |                                   |                       |     |          |      | λ. [nm] |              |                |     |
| intereogramm                                     | Lichtquele<br>Günkenpe_ungetitert |                       |     | Prof     | 1    |         | Fouriertrans | sformierte I/k | 0   |
|                                                  | - Image Tools                     | - Muth Tools-         | 1   | 1 1      |      | 1       |              |                | 1   |
|                                                  | Untergrond •                      | Fouriertrato          | 0.8 |          |      | 0.8     |              |                |     |
|                                                  | SAV -                             | Speltrum              |     |          |      |         |              |                |     |
|                                                  | Lond                              | Kalbrierung           | 0.6 |          |      | 0.6     |              |                |     |
|                                                  | Save                              | Kolbrierlaktor Nef 1  | 0.4 |          |      | 0.4     |              |                |     |
|                                                  | Profi                             | Kellbriertektor Het 2 | 0.2 |          |      | 0.2     |              |                |     |
|                                                  |                                   | Millelwert            |     |          |      |         |              |                |     |
|                                                  | Screenshot                        | 1                     | 0   | 500 1000 | 1500 | 2000    | 200 400      | 600 800        | 100 |

## 3.6 Profil von Differenzbild erstellen

Auf Differenzbild wechseln, dann Intensitätsschnitt anfertigen. Der Verlauf der Schnittlinie darf während der Spektrumsbestimmung nicht mehr verändert werden!

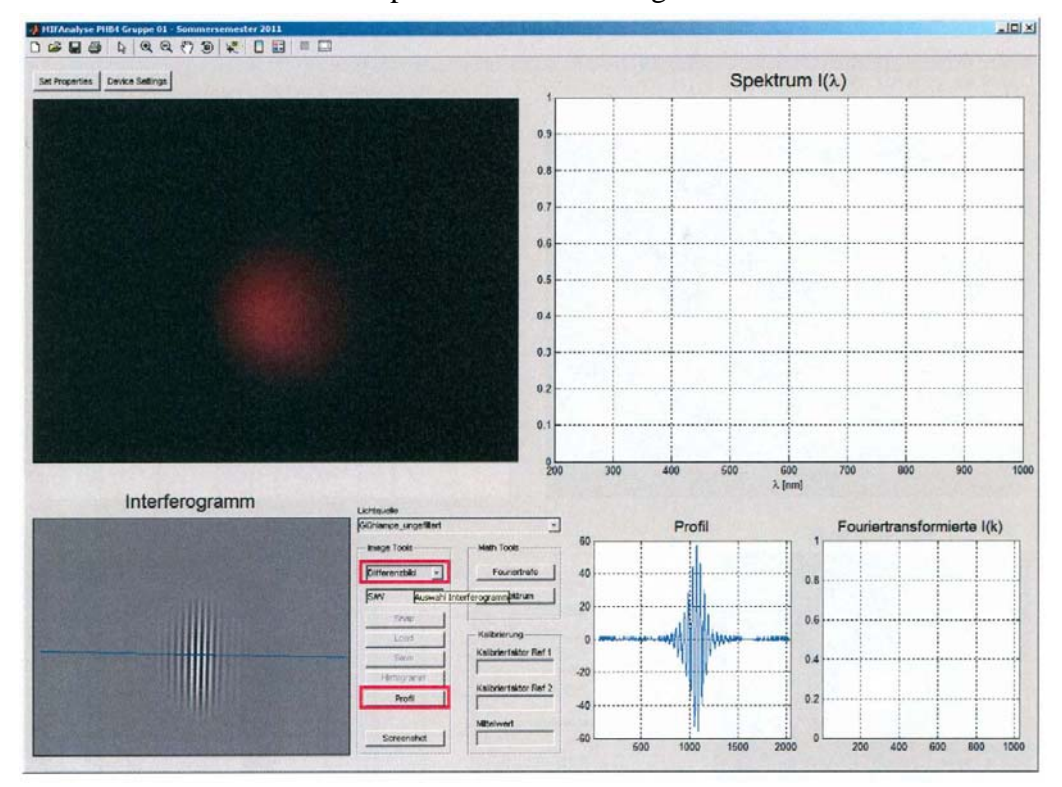

### 3.7 Kalibrierung

Die Kamera liefert Helligkeitswerte und Pixelpositionen zurück. Die Pixelwerte müssen noch in reale Ortsfrequenzen umgerechnet werden. Dazu verwenden wir die bekannte Wellenlänge der grünen Linie ( $\lambda = 546,1$  nm) der Hg-Lampe.

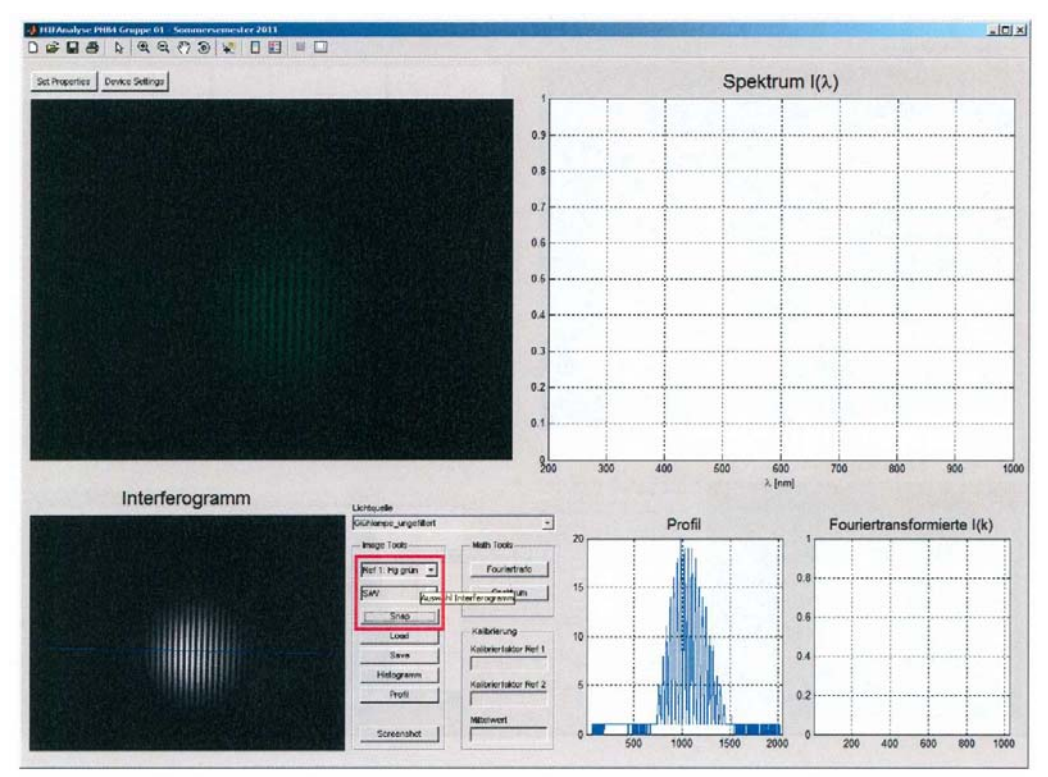

#### 3.8 Fouriertransformierte berechnen

Die Fouriertransformierte dieser Messung liefert das Spektrum I(k) der Kalibrierquelle zurück. Aus der bekannten Wellenlänge des Peaks läßt sich der Kalibrierfaktor ermitteln.

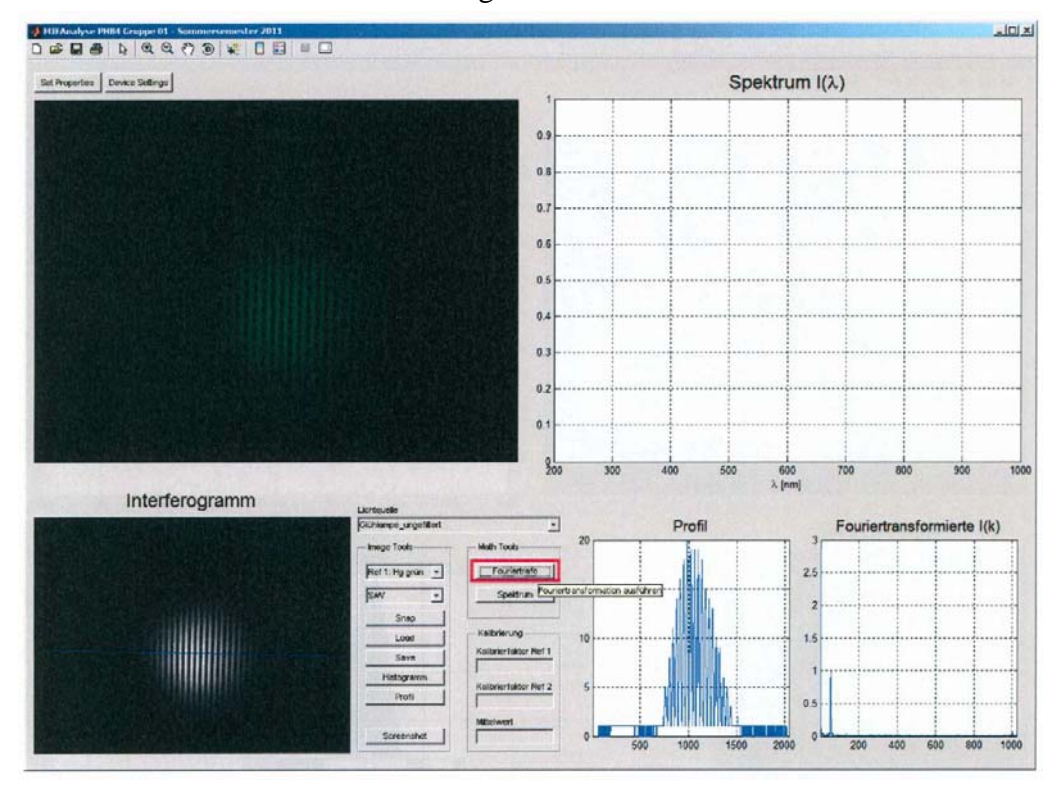

# 3.9 Fouriertransformierte vergrößern und Peaklage ermitteln

Dazu können Sie die Funktionen aus der Toolbox 1 links oben benutzen.

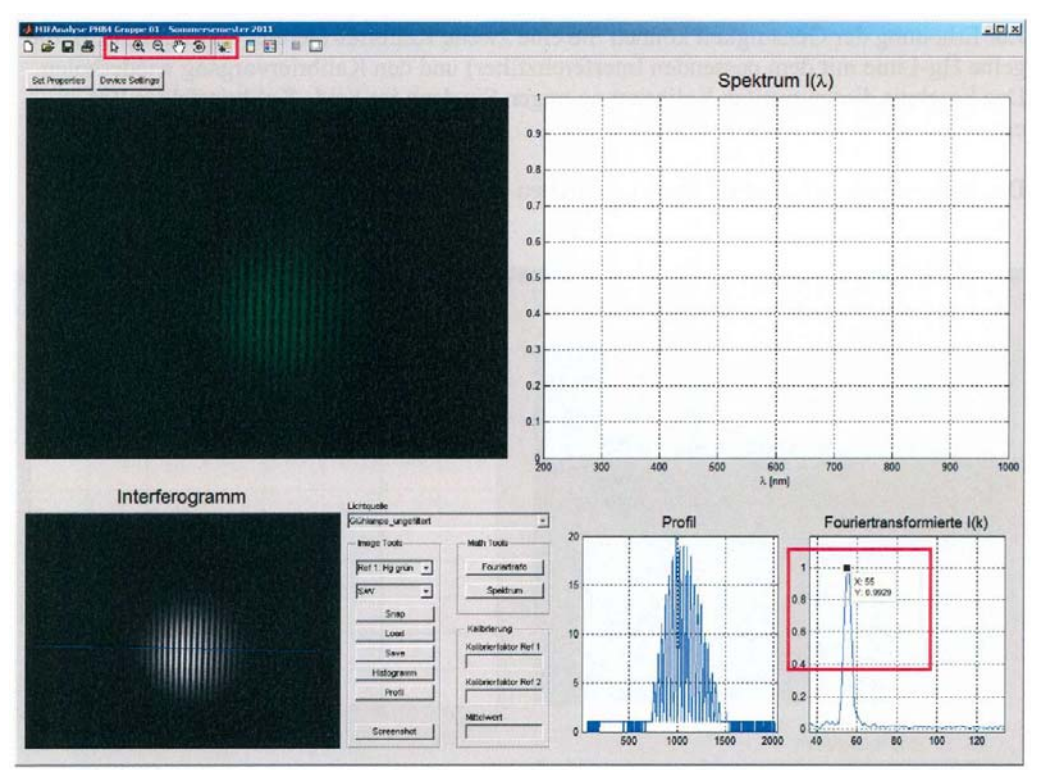

## 3.10 Peaklage bei Kalibrierung Ref 1 eintragen

Als Kalibrierfaktor tragen Sie in das vorgesehene Feld das Produkt aus dem abgelesenen Pixelwert und der Wellenlänge in nm ein. Dies können Sie auch in der Form (Pixelwert \* Wellenlänge) tun.<sup>1</sup>

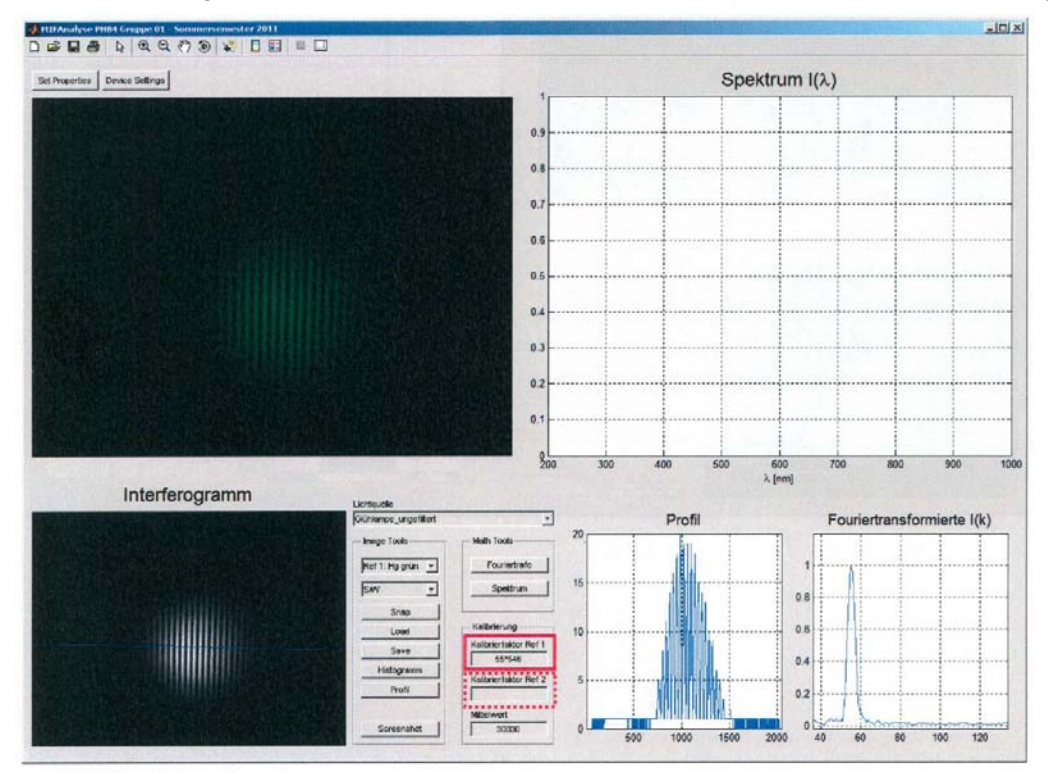

<sup>&</sup>lt;sup>1</sup> Zur Erhöhung der Genauigkeit können Sie eine zweite Kalibrierreferenz verwenden (z.B. die gelbe Hg-Linie mit dem passenden Interferenzfilter) und den Kalibriervorgang wiederholen. Das Ergebnis dieser zweiten Kalibrierung tragen Sie dann im Feld "Kalibrierfaktor Ref 2" ein. Das Programm ermittelt dann einen gemittelten Kalibrierfaktor.

# 3.11 Differenzbild erstellen

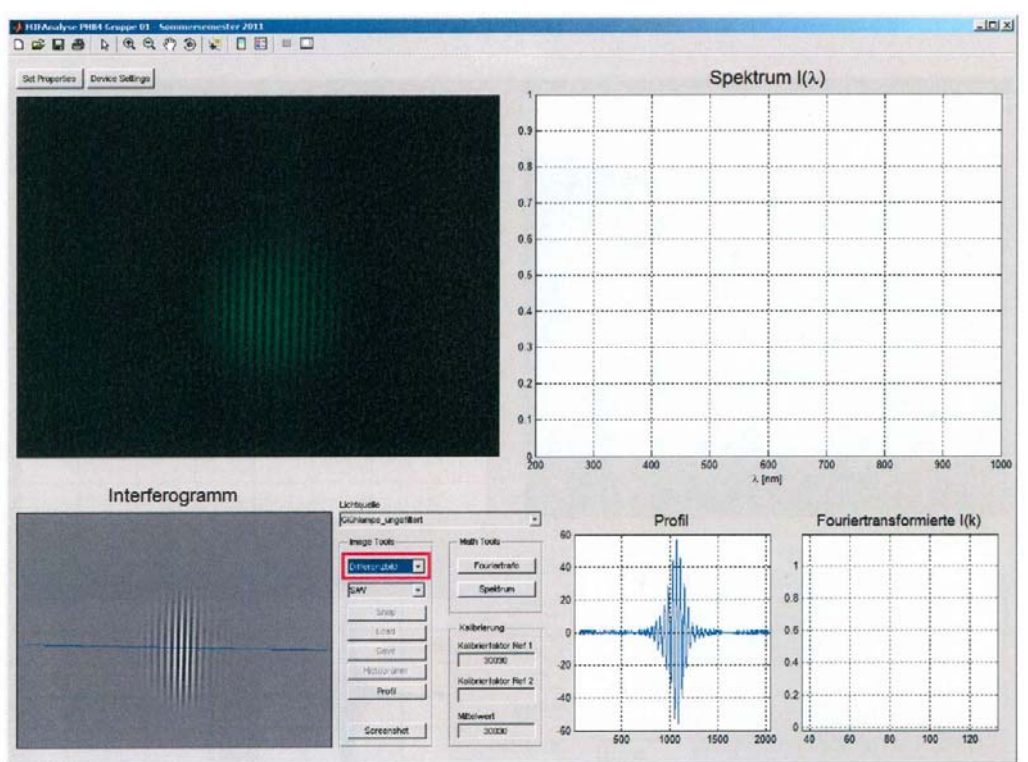

#### 3.12 Fouriertransformierte berechnen

Jetzt können Sie die Fouriertransformierte I(k) berechnen. Diese sollte (je nach Lichtquelle) ein schmales, mitunter strukturiertes Band zeigen.

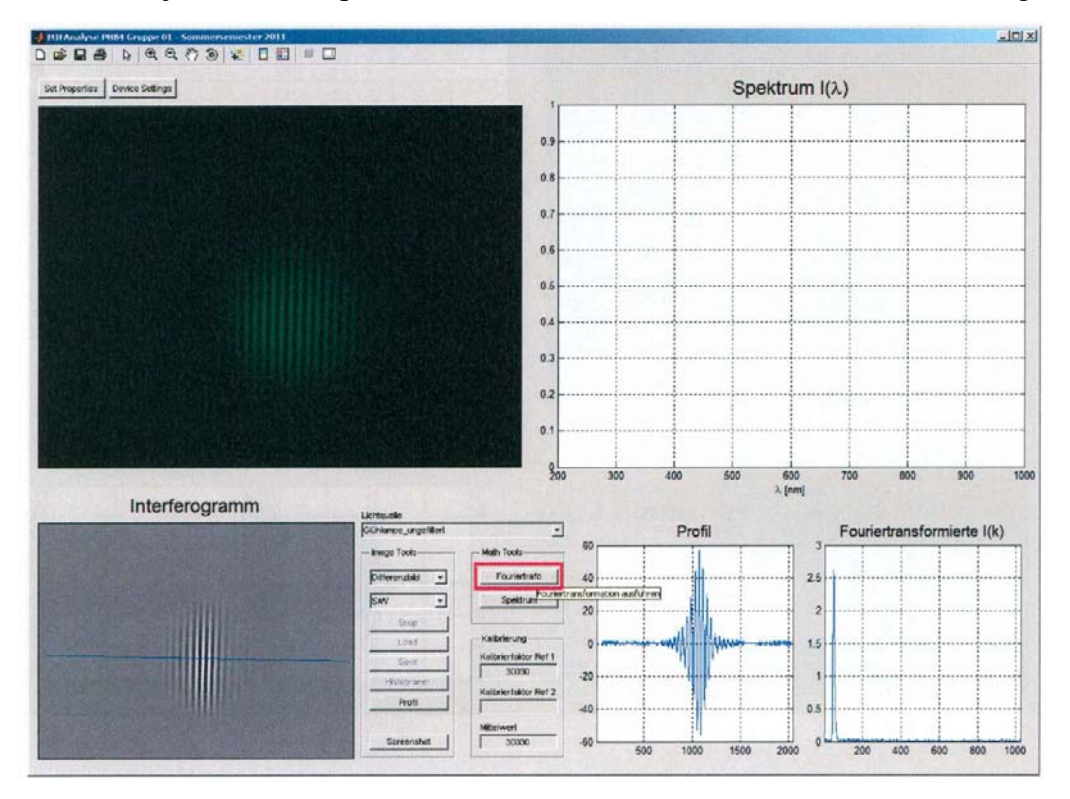

#### 3.13 Spektrum berechnen

Jetzt haben Sie alle notwendigen Daten gesammelt, um das Spektrum I(k) der Lichtquelle berechnen zu können. Diskutieren Sie das Ergebnis!

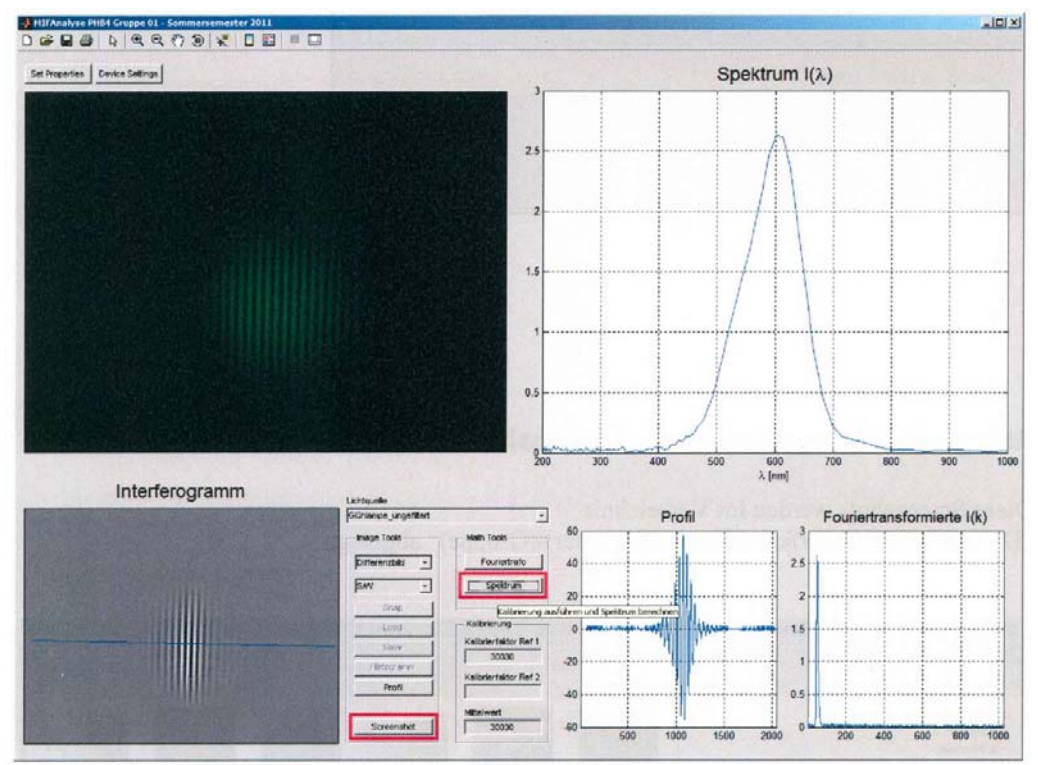

### 3.14 Screenshot erstellen

Zur Dokumentation ihrer Messungen können Sie jederzeit Screenshots erstellen (letzter Button bei den Image Tools, siehe letzte Abbildung).

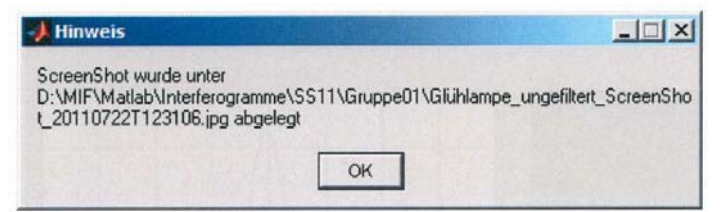

## 3.15 Ablage Interferogramme und Screenshots

Diese Screenshots werden im Verzeichnis

,,D:\MIF\Matlab\Interferogramme\(Semester)\(Gruppe)" abgelegt.

| 🗿 🕞 🖕 • Conputer • Datens (Di) • MSF • Madab • Sisterferogramm  | ne + SSII + Gruppe00                            |                                               |                                                 | - 10                                                  | Gruppe00 durchaucher                                    |                                                        |
|-----------------------------------------------------------------|-------------------------------------------------|-----------------------------------------------|-------------------------------------------------|-------------------------------------------------------|---------------------------------------------------------|--------------------------------------------------------|
| Organisleren + In Bibliothek aufhehmen + Preigeben für + Dashow | Neuer Ordner                                    |                                               |                                                 |                                                       |                                                         | a · 🖾 6                                                |
| 😭 Favoriten                                                     | and the second second                           | COLUMN TWO IS                                 | -                                               | Constant of the                                       | No. of Concession, Name                                 | -                                                      |
| Cesktop                                                         |                                                 | 100                                           | 1 A A A A A A A A A A A A A A A A A A A         |                                                       |                                                         |                                                        |
| & Downloads                                                     | Constant Sector                                 | Concession of the                             | +                                               | and the second                                        | 100000000000000000000000000000000000000                 | Aug 12 +1                                              |
| 2. Zuletzt beaucht                                              | Childrense Societies                            | Childrens Saddin                              | Childrens Subfits                               | Children Eachfile                                     | Childrene Emblish                                       | Childrens Eachfile                                     |
|                                                                 | r_gruen_BG_20110                                | r_gruen_0F_20110                              | r_gruen_ScreenSho                               | r_rat_BG_2011070                                      | r_rot_3F_20110701                                       | r_ret_screenshot_                                      |
| Ja Bblotheken                                                   | 7017151029                                      | 7017151008                                    | 1,20110701715111                                | 17151929                                              | T151905                                                 | 201107017152959                                        |
| Sider .                                                         |                                                 |                                               |                                                 |                                                       |                                                         |                                                        |
| Dokumente                                                       | 100                                             | 1000                                          | ALC: NOT THE OWNER.                             |                                                       |                                                         |                                                        |
| Musik                                                           |                                                 |                                               | C 1045010                                       |                                                       |                                                         |                                                        |
| Videos                                                          |                                                 | 1.1.1.1.1.1.1.1.1.1.1.1.1.1.1.1.1.1.1.1.      |                                                 | - 1 + J - J                                           | and (2.+)                                               | 14 1                                                   |
| Normetopuppe                                                    | Gililance_ungefit<br>ert_80_20110701T<br>150535 | Guidance_ungefit<br>ert_F_20110701T<br>150518 | Giuliance_ungefit<br>ert_R1_201107017<br>150444 | GUHampe_ungefit<br>ert_ScreenShot_20<br>1107017190720 | Gluhianpe_urgefit<br>ert_ScreenShot_20<br>11070#7122453 | GUNampe_ungefit<br>ent_ScreentProt_20<br>110708T122647 |
| Consular                                                        |                                                 |                                               |                                                 |                                                       |                                                         |                                                        |
| ALL WENT (C.)                                                   |                                                 |                                               |                                                 |                                                       |                                                         |                                                        |
| Detent (Dd)                                                     |                                                 |                                               |                                                 |                                                       |                                                         |                                                        |
| Daten2 (E)                                                      |                                                 |                                               |                                                 |                                                       |                                                         |                                                        |
| LISS TOM (Ph)                                                   |                                                 |                                               |                                                 |                                                       |                                                         |                                                        |
| Metrie Websites auf MSN                                         |                                                 |                                               |                                                 |                                                       |                                                         |                                                        |
|                                                                 |                                                 |                                               |                                                 |                                                       |                                                         |                                                        |
| Set Netzwerk                                                    |                                                 |                                               |                                                 |                                                       |                                                         |                                                        |
|                                                                 |                                                 |                                               |                                                 |                                                       |                                                         |                                                        |
| 12 Elemente                                                     |                                                 |                                               |                                                 |                                                       |                                                         |                                                        |